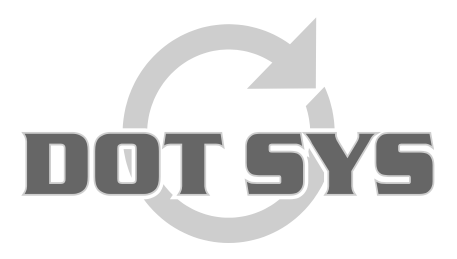

Hoogstraat 25 C B-2870 Puurs Tel.: +32 3 844.35.23 E-mail: <u>support@dotsys.eu</u> Website: <u>www.dotsys.eu</u>

Wanneer het om Tijd gaat

# TIMEMANAGER

## Memory Full

Cette procédure contient les marches à suivre quand un message comme "Memory Full. ou Read log file" s'affiche sur le display de la pointeuse et pointer n'est plus possible.

### 1. Vérification espace libre

#### Via le menu TimeManager "Communication" > "Espace libre"

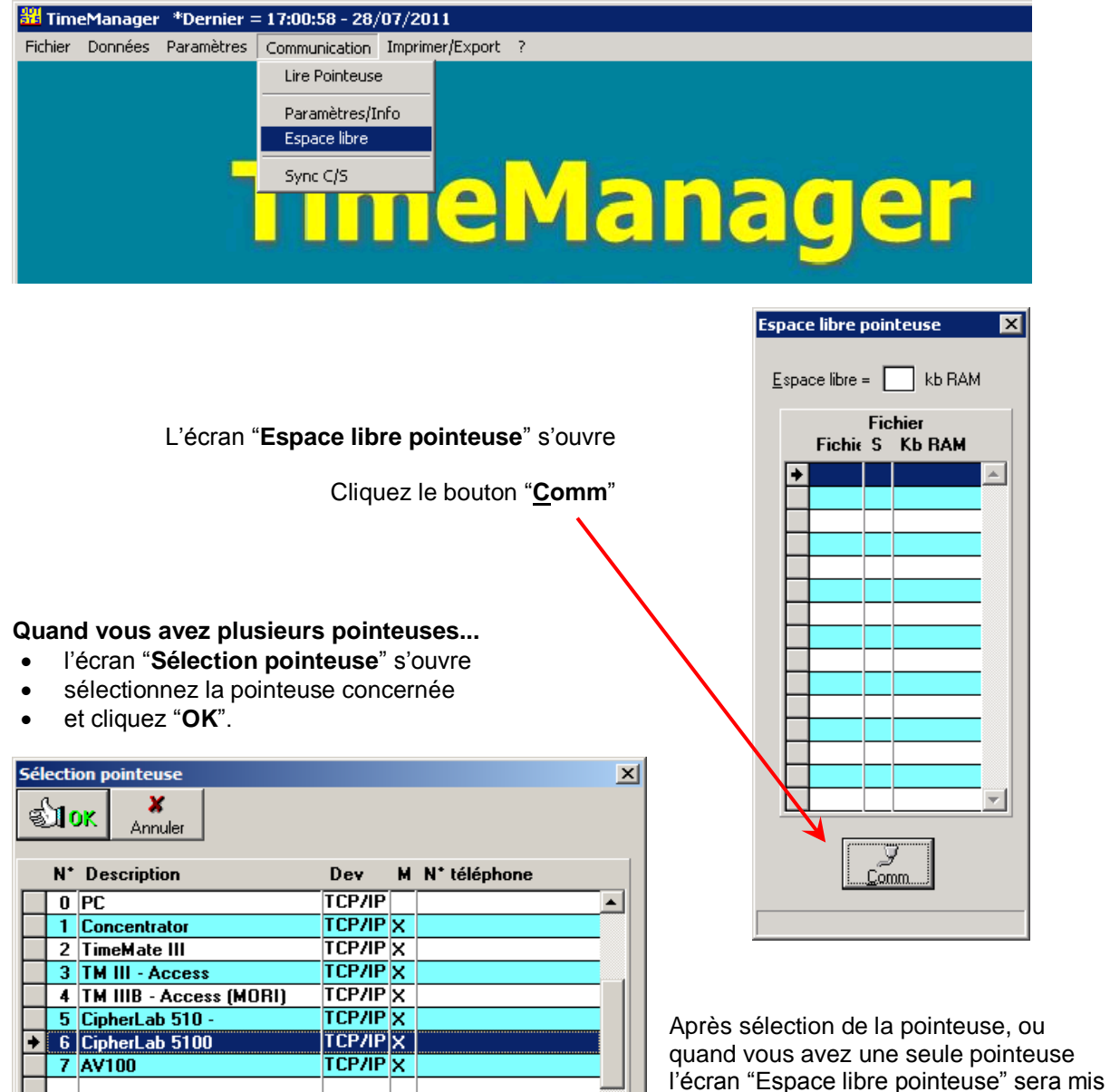

à jour.

•

#### Exemple ou il y a un nombre d'ordres important dans la pointeuse.

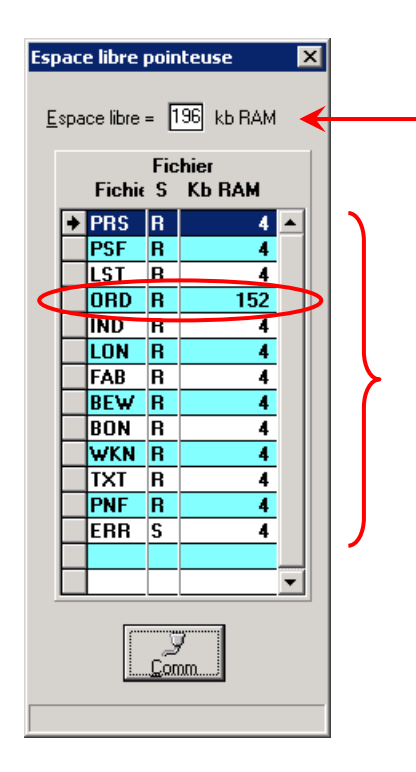

Dans le champ "Espace libre" vous retrouvez l'espace à disposition en *KiloBytes*.

Vous voyez une liste avec les fichiers présents dans la pointeuse.

- File: le nom des fichiers dans la pointeuse.
- S: type de fichier: séquentiel (S) ou random (R).
- Kb RAM: mémoire pris par le fichier en KiloBytes.

Remarquez ici que le fichier des ordres prend 152 KiloBytes .

Exemple avec un minimum d'ordres dans la pointeuse.

| Esp                       | Espace libre pointeuse 🛛 🗙 |        |          |                |              |  |  |
|---------------------------|----------------------------|--------|----------|----------------|--------------|--|--|
| Espace libre = 196 kb RAM |                            |        |          |                |              |  |  |
|                           |                            | Fichie | Fic<br>S | hier<br>Kb RAM |              |  |  |
|                           | +                          | PRS    | R        | 4              |              |  |  |
|                           |                            | PSF    | R        | 4              |              |  |  |
|                           |                            | IST    | R        | 4              |              |  |  |
| $\leq$                    |                            | ORD    | R        | 4              | $\mathbf{P}$ |  |  |
|                           |                            | IND    | R        | 4              |              |  |  |
|                           |                            | LON    | R        | 4              |              |  |  |
|                           |                            | FAB    | R        | 4              |              |  |  |
|                           |                            | BEW    | R        | 4              |              |  |  |
|                           |                            | BON    | R        | 4              |              |  |  |
|                           |                            | WKN    | R        | 4              |              |  |  |
|                           |                            | IXI    | R        | 4              |              |  |  |
|                           |                            | PNF    | R        | 4              |              |  |  |
|                           |                            | ERR    | S        | 4              |              |  |  |
|                           |                            |        |          |                | -1           |  |  |
|                           |                            |        |          |                |              |  |  |
| <u>c</u> omm              |                            |        |          |                |              |  |  |

### 2. Envoyer les ordres vers la pointeuse

TimeManager \*Dernier = 12:17:28 - 27/01/2009

 Fichier
 Données
 Paramètres

 Communication
 Imprimer/Export

 Lire Pointeuse

 Paramètres/Info

 Espace libre

#### Sélectionnez dans le menu "Communication > Paramètres/info".

#### Sélectionnez la feuille "Fichiers".

| Envoyer - Lire des fichier(s) -> 1:Concentrator                                  |                                            |  |  |  |  |  |
|----------------------------------------------------------------------------------|--------------------------------------------|--|--|--|--|--|
| Files Lezen Tijd Systeem                                                         |                                            |  |  |  |  |  |
| Personnes 🔲 Recover                                                              | Envoyer des personnes vers la<br>pointeuse |  |  |  |  |  |
| Personne peut être enregistré!!!                                                 |                                            |  |  |  |  |  |
| Cones/Temps d'alerte                                                             |                                            |  |  |  |  |  |
| Paramètres                                                                       |                                            |  |  |  |  |  |
| C Actions/Info Suppl                                                             |                                            |  |  |  |  |  |
| Activités Read                                                                   |                                            |  |  |  |  |  |
| Messages                                                                         |                                            |  |  |  |  |  |
| ✓ (Ordres) (*)                                                                   |                                            |  |  |  |  |  |
| Messages     Calculer soldes                                                     |                                            |  |  |  |  |  |
| Programme (Concentrateur = V5.9 / TimeMate = V4.0 / Access = V3.9 / Mori = V1.1) |                                            |  |  |  |  |  |
| Initialisation Formula                                                           |                                            |  |  |  |  |  |
| Initialisation Cipherlab                                                         |                                            |  |  |  |  |  |
| <u>J</u><br><u>C</u> omm                                                         | <u>S</u> ortir                             |  |  |  |  |  |
|                                                                                  |                                            |  |  |  |  |  |

Cochez l'option "Ordres" (\*) et cliquez le bouton "Comm".

Le fichier avec les ordres sera envoyé vers la pointeuse, un message vous informera si l'envoi des ordres est bien passé ou pas.

Après l'envoi des ordres, un test de pointage peut être fait. Lors que espace libre est de nouveau réclamé (point 1) un nombre de KB libre doit être indiqué.

Quand l'espace libre reste limité, le nombre d'ordres est trop important. Il est conseillé de voir s'il n'y a pas ordres qui peuvent être clôturés.

### 3. <u>Clôture d'ordres</u>

Veuillez consulter le document support : http://www.dotsys.eu/support/FR/SUP\_28F\_CI%F4ture\_des\_ordres.pdf